## Stappenplan aanmelden vrijwilliger S.C. Muiderberg

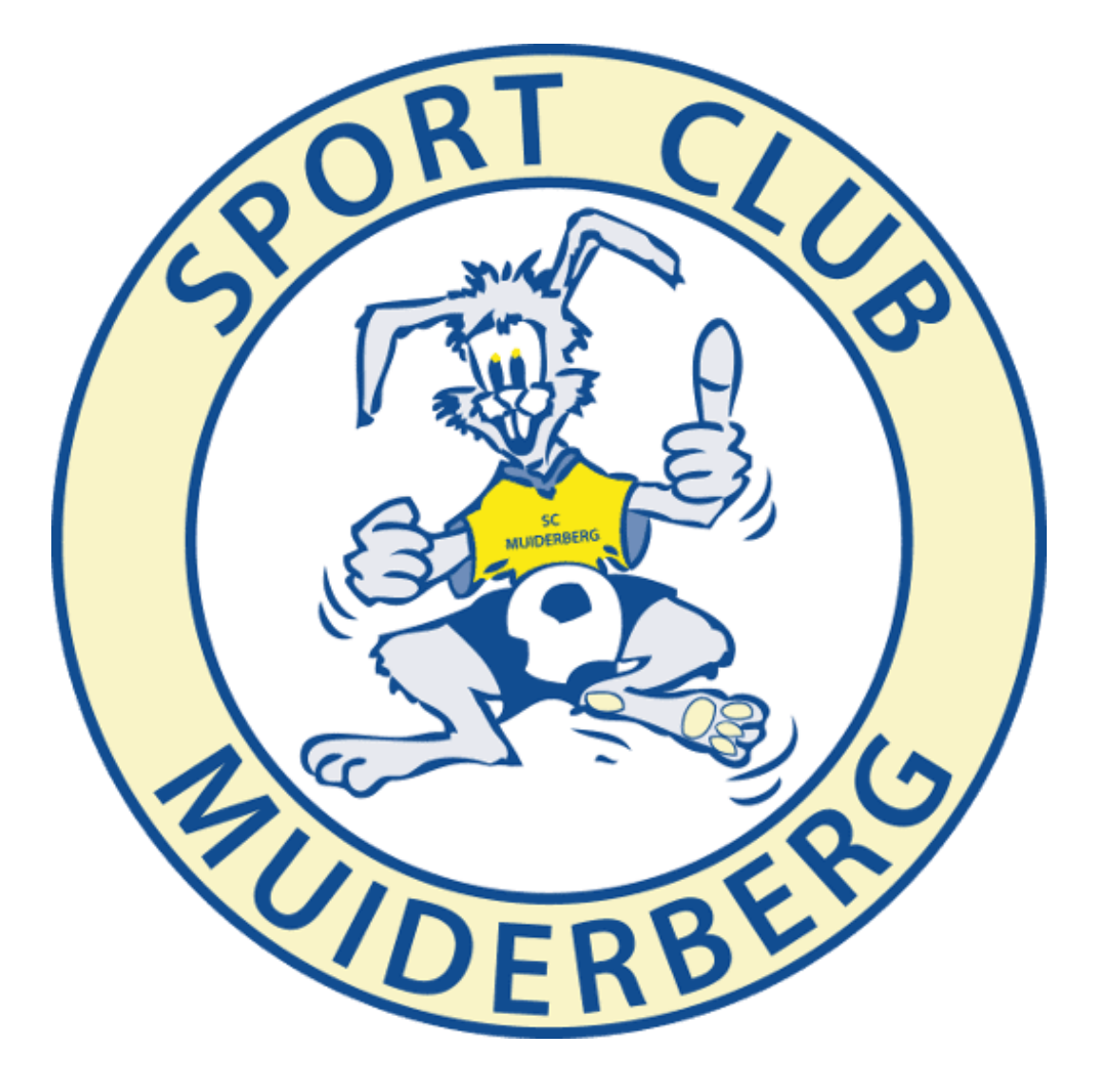

## 1. Ga naar <u>https://muiderberg.vrijwilligerstekort.nl/inloggen/</u> en klik op registreren:

| • • • Registreren -                                       | × +                                                                             | ~                                             |
|-----------------------------------------------------------|---------------------------------------------------------------------------------|-----------------------------------------------|
| $\leftarrow$ $\rightarrow$ C $$ muiderberg.vrijwilligerst | tekort.nl/registreren/                                                          | 년 🗟 🗅 🖈 🖸 💿 🗄                                 |
| ALL DERBERS                                               |                                                                                 |                                               |
|                                                           | SPONSOR5                                                                        |                                               |
| ZOEK                                                      |                                                                                 |                                               |
| HOME                                                      |                                                                                 |                                               |
| INLOGGEN                                                  |                                                                                 |                                               |
| ROOSTER                                                   | REGISTREREN                                                                     | voeg je eigen gadgets toe aan deze<br>pagina! |
|                                                           | 1 2 3 4                                                                         | ÷                                             |
|                                                           | Geef je mailadres op Geef een wachtwoord op Wie ben jij? Vorm je gezin of groep | INFOBALK WIJZIGEN                             |
|                                                           | GEEF JE MAILADRES OP                                                            |                                               |
|                                                           | E-mailadres Verder                                                              |                                               |
|                                                           | Delen f 🎔 🔅                                                                     | )                                             |

2. Geef je email adres op. Hierna krijg je een bevestiging op je email adres om een wachtwoord aan te maken.

| SORT CLEAR |                       |                                                                                      |
|------------|-----------------------|--------------------------------------------------------------------------------------|
| KONK       | srasots               |                                                                                      |
| ROOSTER    | REGISTREREN           | voeg je eigen gadgets toe aan deze<br>paginal<br><b>A</b><br><b>INFOBALK MUZZKEN</b> |
|            | Verder<br>Delen f ¥ © |                                                                                      |

Na het maken van je wachtwoord kan je nu inloggen met je email adres en wachtwoord.

| FOOT CLEAR |                                                    |                                                                                      |                                      |
|------------|----------------------------------------------------|--------------------------------------------------------------------------------------|--------------------------------------|
| zoek P     |                                                    | SPORSORS                                                                             |                                      |
| HOME       |                                                    |                                                                                      |                                      |
| INLOGGEN   |                                                    |                                                                                      |                                      |
| ROOSTER    | НОМЕ                                               |                                                                                      | voeg je eigen gadgets toe aan dez    |
|            |                                                    |                                                                                      | pagnint                              |
|            | Registratie successo                               | ol afgerondt                                                                         | +                                    |
|            | Registratie successo                               | ) afgerond!<br>Registreren                                                           | INFOBALK WIJZZIGEN                   |
|            | Registratie successo<br>E-mail adres               | Nafgerondt<br>Registreren<br>zandhazenunted@scmulderberg.nl                          | trogense<br>∳<br>∴ INFOBALK WIJZIGEN |
|            | Registratie successo<br>E-mail adres<br>Wachtwoord | al algeronat<br>Ragistreren<br>zandhazenunited@somulderberg.nl                       | Q: INFOBALK WIJZIGEN                 |
|            | Registratie successo<br>E-mail adres<br>Wachtwoord | I algerondt Registreren zandhazenunted@scmulderberg.nl  Tifloggen Wachsnoord.wresten | ¢ TINFORALK WIJZIGEN                 |

Onder het tabje 'instellingen' dien je de voorkeurs instellingen in te vullen. Vergeet niet onder 'familie instellingen' eventuele spelende leden toe te voegen:

| Voornaar                            | 1 Max                                                       |                                                   |  |
|-------------------------------------|-------------------------------------------------------------|---------------------------------------------------|--|
| Tussenvoegsel                       | 5                                                           |                                                   |  |
|                                     |                                                             |                                                   |  |
| Achternaar                          | Verstappen                                                  |                                                   |  |
| Geboortedatur                       | 03/01/91997                                                 |                                                   |  |
| Naar welke taken gaa                | t 🗋 Bardienst<br>Zandhazentoemooi                           | Bierfeest                                         |  |
|                                     | Communicatie                                                | EindBBO                                           |  |
|                                     | leugdsurvival jury                                          | Jeugdsurvival leider                              |  |
|                                     | Toon meer                                                   |                                                   |  |
| Voor welke teams zou                | u 🖾 1 (zaal)                                                | □ 45+1                                            |  |
| taken willen uitvoeren              |                                                             | ( 2 (200)                                         |  |
|                                     | □ 3                                                         | □ 1019-1                                          |  |
|                                     | 0 1017-1                                                    | J016-1                                            |  |
|                                     | 015-1                                                       | 0 1014-1                                          |  |
|                                     | □ J013-1                                                    | 🗇 J011-1                                          |  |
|                                     | 🗇 J011-2                                                    | 🗇 J010-1                                          |  |
|                                     | 🗇 JO10-2                                                    | □ J09-1                                           |  |
|                                     | IO9-2                                                       | 🗆 JO9-3                                           |  |
|                                     | 🗆 JO8-1                                                     |                                                   |  |
|                                     | Toon minder                                                 |                                                   |  |
| Beroepssector (huidig o<br>verleder | f 🗇 Bouw                                                    | Gezondheidszorg &<br>Farmacie                     |  |
|                                     | <ul> <li>Handel / Groothandel /<br/>Detailhandel</li> </ul> | 🗆 ІСТ                                             |  |
|                                     | <ul> <li>Juridisch</li> </ul>                               | <ul> <li>Marketing en<br/>Communicatie</li> </ul> |  |
|                                     | Transport en Logistiek                                      |                                                   |  |
|                                     | Toon minder                                                 |                                                   |  |
|                                     |                                                             |                                                   |  |
| ACCOUNT OPHER                       | FEN                                                         |                                                   |  |

Je bent bijna zover om je als vrijwilliger op te geven voor een taak! Na het invullen van je gegevens en voorkeuren klik je voor de planning op het tabje 'vrijwilliger'.

| <ul> <li>Vrijwilligers -</li> </ul>                      | × +                                                                                            | ~                                             |
|----------------------------------------------------------|------------------------------------------------------------------------------------------------|-----------------------------------------------|
| $\leftarrow$ $\rightarrow$ C $\$ muiderberg.vrijwilliger | stekort.nl/mijnoverzicht/vrijwilligers/                                                        | 년 🗟 🖞 🖈 🖸 💿 🗄                                 |
| ROOSTER                                                  | VRIJWILLIGERS                                                                                  | voeg je eigen gadgets toe aan deze<br>pagina! |
|                                                          | profiel instellingen AVG vrijwilligers afwezigheid uitloggen                                   | ÷                                             |
|                                                          | PLANNING:<br>vrijwilligersplanner by <u>Bekijk planning</u> Bekijk planning op volledig scherm | ☆ INFOBALK WIJZIGEN                           |
|                                                          | Type taak:                                                                                     |                                               |
|                                                          | niet filteren                                                                                  |                                               |
|                                                          | Label:                                                                                         |                                               |
|                                                          | niet filteren                                                                                  |                                               |
|                                                          | Team:                                                                                          |                                               |
|                                                          | niet filteren                                                                                  |                                               |
|                                                          | Toon wedstrijden                                                                               |                                               |
|                                                          | dag week maand                                                                                 |                                               |
|                                                          | < 10-09-2022 □ >                                                                               |                                               |

scroll naar beneden voor de planning. Tip: Klik op 'bekijk planning op volledig scherm' voor een beter overzicht.

| •••                      | (8) V | rijwilligers -           | ×    | +                                       |                                |                            |                      |                    |                                          |                          |          |   |   |   |   |   |   |   | ~ |
|--------------------------|-------|--------------------------|------|-----------------------------------------|--------------------------------|----------------------------|----------------------|--------------------|------------------------------------------|--------------------------|----------|---|---|---|---|---|---|---|---|
| $\leftarrow \rightarrow$ | C     | muiderberg.vrijwilligers | teko | rt.nl/mijnover                          | zicht/vrijwil                  | ligers/                    |                      |                    |                                          |                          |          | Ŀ | G | Ô | ☆ | 0 | * | D | : |
|                          |       |                          |      |                                         |                                |                            |                      |                    |                                          |                          |          |   |   |   |   |   |   |   |   |
|                          |       |                          |      | <                                       | <b> </b>                       |                            | 10-0                 | 9-2022             |                                          |                          | >        |   |   |   |   |   |   |   |   |
|                          |       |                          |      |                                         |                                |                            |                      |                    |                                          |                          |          |   |   |   |   |   |   |   |   |
|                          |       | _                        |      | 7.00                                    | 8.00                           | 9.00                       | 10                   | 0.00               | 11.00                                    | 12.00                    | 13.00    |   |   |   |   |   |   |   |   |
|                          |       |                          |      | Bierfeest (0/3)<br>31 augustus t/m 30 s | )<br>eptember                  |                            |                      |                    |                                          |                          |          |   |   |   |   |   |   |   |   |
|                          |       |                          |      | Communicatio                            | ə (0/3)<br><sub>eptember</sub> |                            |                      |                    |                                          |                          |          |   |   |   |   |   |   |   |   |
|                          |       |                          |      |                                         |                                |                            |                      | GP ML<br>10 septem | uiderberg (0/1<br>aber, 10:00 uur - 11 : | )<br>september, 18:00 ut | ,        |   |   |   |   |   |   |   |   |
|                          |       |                          |      | Kleding en ma<br>31 augustus t/m 30 s   | ateriaal (0/2)<br>eptember     |                            |                      |                    |                                          |                          |          |   |   |   |   |   |   |   |   |
|                          |       |                          |      | Sponsoring (C<br>31 augustus t/m 30 s   | 1/2)<br><sup>eptember</sup>    |                            |                      |                    |                                          |                          |          |   |   |   |   |   |   |   |   |
|                          |       |                          |      | Werving (0/2)<br>31 augustus t/m 30 s   | eptember                       |                            |                      |                    |                                          |                          |          |   |   |   |   |   |   |   |   |
|                          |       |                          |      |                                         |                                |                            |                      |                    |                                          |                          |          |   |   |   |   |   |   |   |   |
|                          |       |                          |      |                                         |                                |                            |                      |                    |                                          |                          |          |   |   |   |   |   |   |   |   |
|                          |       |                          |      |                                         |                                |                            |                      |                    |                                          |                          |          |   |   |   |   |   |   |   |   |
|                          |       |                          | L    | egenda                                  |                                |                            |                      |                    | Kopi                                     | eër iCal naar            | klembord |   |   |   |   |   |   |   |   |
|                          |       |                          |      | Taak heeft g<br>Aanmelding              | een aanmele<br>gewenst, je     | dingen mee<br>kunt je hier | r nodig.<br>voor aan | melden.            |                                          |                          |          |   |   |   |   |   |   |   |   |
|                          |       |                          |      |                                         |                                |                            |                      |                    |                                          |                          |          |   |   |   |   |   |   |   |   |

Klik vervolgens op een van de taken waar jeje voor wil aanmelden en bevestig deze aanmelding in de pop up.

| • • • • Vrijwilligers -                                       | × +                                               |                                                                                                 |                                |    |        |         |       |   | ~ |
|---------------------------------------------------------------|---------------------------------------------------|-------------------------------------------------------------------------------------------------|--------------------------------|----|--------|---------|-------|---|---|
| $\leftrightarrow$ $\rightarrow$ C $$ muiderberg.vrijwilligers | tekort.nl/mijnoverzicht/vrijwilliger              | s/                                                                                              |                                | Ľ  | ēr 🛈   | ☆       | 0     | * | : |
|                                                               | PLANNING:                                         | ng Beki                                                                                         | ik planning op volledig scherm | \$ | INFOBA | LK WIJZ | ZIGEN |   |   |
|                                                               | Taak details                                      | 10                                                                                              | ×                              |    |        |         |       |   |   |
|                                                               | Taak:<br>Beschrijving:<br>Van:<br>Tot:<br>punten: | GP Mulderberg<br>Test<br>zaterdag 10 september, 1<br>zondag 11 september, 18<br>25 Te verdienen | 0:00 uur<br>:00 uur            |    |        |         |       |   |   |
|                                                               | 0/1                                               | Invulling status:                                                                               |                                |    |        |         |       |   |   |
|                                                               | <b>1</b><br>Benodigd voor taak                    | <b>O</b><br>Ingepland                                                                           | <b>O</b><br>Aanmeldingen       |    |        |         |       |   |   |
|                                                               | Communicatio (0/2)                                |                                                                                                 | Aanmelden                      |    |        |         |       |   |   |

Klik op 'ok'. Afhankelijk van de taak, krijgt de beheerder nu een bevestiging dat je je hebt aangemeld. De beheerder kan deze aanmelding nu goedkeuren (of niet).

| muiderberg.vrijwilligersteko     | ort.nl meldt het volg  | ende |
|----------------------------------|------------------------|------|
| Weet je zeker dat je je voor dez | e taak wilt aanmelden? |      |
|                                  | Annuleren              | ок   |
|                                  |                        |      |

3. De aanmelding is nu in behandeling. Zodra deze is goedgekeurd krijg je op 2 momeneten een email. Moment 1 is 7 dagen voordat de taak begint. Moment 2 is 2 dagen voor de taak begint. Zo blijf je actief herinnerd worden aan de taak.

| ● ● ● ③ Vrijwilligers - × +                                        |                                                                                                    |                       |   |   |    |          |  |   |   | ~   |
|--------------------------------------------------------------------|----------------------------------------------------------------------------------------------------|-----------------------|---|---|----|----------|--|---|---|-----|
| $\leftarrow \rightarrow \ \ \ \ \ \ \ \ \ \ \ \ \ \ \ \ \ \ $      | rs/                                                                                                    |                       |   | 4 | Gr | <u>ٿ</u> |  | 0 | * | D : |
| Taak details                                                       | Taak details ×                                                                                                  |                       |   |   |    |          |  |   |   |     |
| Je hebt je aangemeld<br>goedkeurt.                                 | Je hebt je aangemeid voor deze taak! Wacht tot de beheerder je aanmelding goedkeurt.                            |                       |   |   |    |          |  |   |   |     |
| Taak:<br>Beschrijving:<br>Van:<br>Tot:<br>punten:<br>Aanmeldingen: | GP Muiderberg<br>Test<br>zaterdag 10 september,<br>zondag 11 september, 18<br>25 Te verdienen<br>Max Verstappen | 10:00 uur<br>8:00 uur | l |   |    |          |  |   |   |     |
|                                                                    | Invulling status:                                                                                               |                       |   |   |    |          |  |   |   |     |
| 0/1                                                                |                                                                                                    |                       |   |   |    |          |  |   |   |     |
| 1                                                                  | 0                                                                                                    | 1                     |   |   |    |          |  |   |   |     |
| Benodigd voor taak                                                 | Ingepland                                                                                                    | Aanmeldingen          |   |   |    |          |  |   |   |     |
| at accusting the 3D representation                                 |                                                                                                    | Aanmelding annuleren  |   |   |    |          |  |   |   |     |

4. Tot slot. Mocht je nou toch niet kunnen, dan kan je altijd het verzoek indienen om je taak door iemand anders te laten overnemen. Dit wordt dor de beheerder afgehandeld. Om dit in gang te zetten klik je in de planning op de taak en vraag je 'verzoek tot vervanging' aan.

| C mulderberg.vrijwilligerstekott.nl/mijnoverzicht/vrijwilligerstekott.nl/mildt het volgende<br>Wet je zeker dat je de beheerder witt verzoeken om je te laten<br>wervangen?     Iet op: I Taak: GP Mulderberg.<br>Beschrijving: Test<br>Wan: zaterdag 10 september, 10:00 uur<br>Tai: 20 verdienen<br>Ingeplande Max Verstappen<br>vrijwilligerstekott.nl meldt het volgende<br>Wet je zeker dat je de beheerder witt verzoeken om je te laten<br>wervangen?     Jan: Zerdag 10 september, 10:00 uur<br>Tai: 25 To verdienen<br>Ingeplande Max Verstappen<br>vrijwilligerstekott.nl     Max Verstappen<br>vrijwilligerstekott.nl     Max Verstappen     Janual Max Verstappen     Vityvilligerstekott.nl     Max Verstappen     Vityvilligerstekott.nl     Max Verstappen     Vityvilligerstekott.nl     Max Verstappen     Vityvilligerstekott.nl     Max Verstappen     Vityvilligerstekott.nl     Max Verstappen     Vityvilligerstekott.nl     Max Verstappen     Vityvilligerstekott.nl     Max Verstappen     Vityvilligerstekott.nl     Max Verstappen     Vityvilligerstekott.nl     Max Verstappen     Vityvilligerstekott.nl     Verzoek beheerder om vervanging     Verzoek beheerder om vervanging     Verzoek behee | 🔍 🔍 Vrijwilligers - 🛛 🗙 +                                                     |                                                                                   |                                                                                                    |                                                     |      |     |   |     |     | ~ |
|----------------------------------------------------------------------------------------------------|-------------------------------------------------------------------------------|-----------------------------------------------------------------------------------|----------------------------------------------------------------------------------------------------|-----------------------------------------------------|------|-----|---|-----|-----|---|
| Taak di       muiderberg.vrijwilligerstekort.nl meldt het volgende         Wet je zeker dat je de beheerder wilt verzoeken om je te laten vervangen?         Let op:       Immuleren         Taak:       GP Muiderberg.         Beschrijving:       Test:         War:       zaterdag 10 september, 10:00 uur.         Tot:       zordag 11 september, 18:00 uur.         punter:       25 Te verdienen         Ingeglande       Max Verstappen         vrijwilligers:       Invulling status:         1       1       0         Benodigd voor taak       Ingepland       Aanmeidingen         Verzoek beheerder om vervanging       Verzoek beheerder om vervanging                                                                                                    | $\leftarrow \rightarrow c  \textbf{ a muiderberg.vrijwilligerstekort.nl/mij}$ | noverzicht/vrijwilligers                                                          | /                                                                                                    |                                                     | C* 🔤 | ₫ ☆ | 0 | * [ | J 🕖 | : |
| Task:       GP Mulderberg         Beschrijving:       Test         Van:       zaterdag 10 september, 10:00 uur         Tot:       zondag 11 september, 18:00 uur         punten:       25 Te verdienen         Ingeplande       Max Verstappen         vrijwilligers:       Invulling status:         1       1       0         Benodigd voor taak       Ingepland       Aanmeidingen         Verzoek beheerder om vervanging       Verzoek beheerder om vervanging                                                                                                    | Taa                                                                           | weet je zeker overvangen?                                                         | vrijwilligerstekort.nl meld<br>dat je de beheerder wilt verzo<br>Ann                                                                       | t het volgende<br>beken om je te laten<br>uleren OK |      |     |   |     |     |   |
| 1/1<br>1 1 0<br>Benodigd voor taak Ingepland Aanmeldingen<br>Verzoek beheerder om vervanging                                                                                                    |                                                                               | Taak:<br>Beschrijving:<br>Van:<br>Tot:<br>punten:<br>ingeplande<br>vrijwilligers: | GP Muiderberg<br>Test<br>zaterdag 10 september, 10:<br>zondag 11 september, 18:0<br>25 Te verdienen<br>Max Verstappen<br>Invulling status: | 00 uur<br>0 uur                                     |      |     |   |     |     |   |
| 1     1     O       Benodigd voor taak     Ingepland     Aanmeldingen                                                                                                    |                                                                               |                                                                                   | 1/1                                                                                                    |                                                     |      |     |   |     |     |   |
| Verzoek beheerder om vervanging                                                                                                    |                                                                               | <b>1</b><br>Benodigd voor taak                                                    | <b>1</b><br>Ingepland                                                                                                    | <b>O</b><br>Aanmeldingen                            |      |     |   |     |     |   |
| S1 augustus t/m 30 september                                                                                                    | -<br>31 augustus                                                              | Vm 30 september                                                                   | Verzoek                                                                                                    | beheerder om vervanging                             |      |     |   |     |     |   |

5. Zodra de beheerder de wijziging heeft geaccepteerd en een vervanger heeft geregeld, krijg je hier een email notificatie van. Let wel op: Tot die tijd sta je nog steeds ingepland.

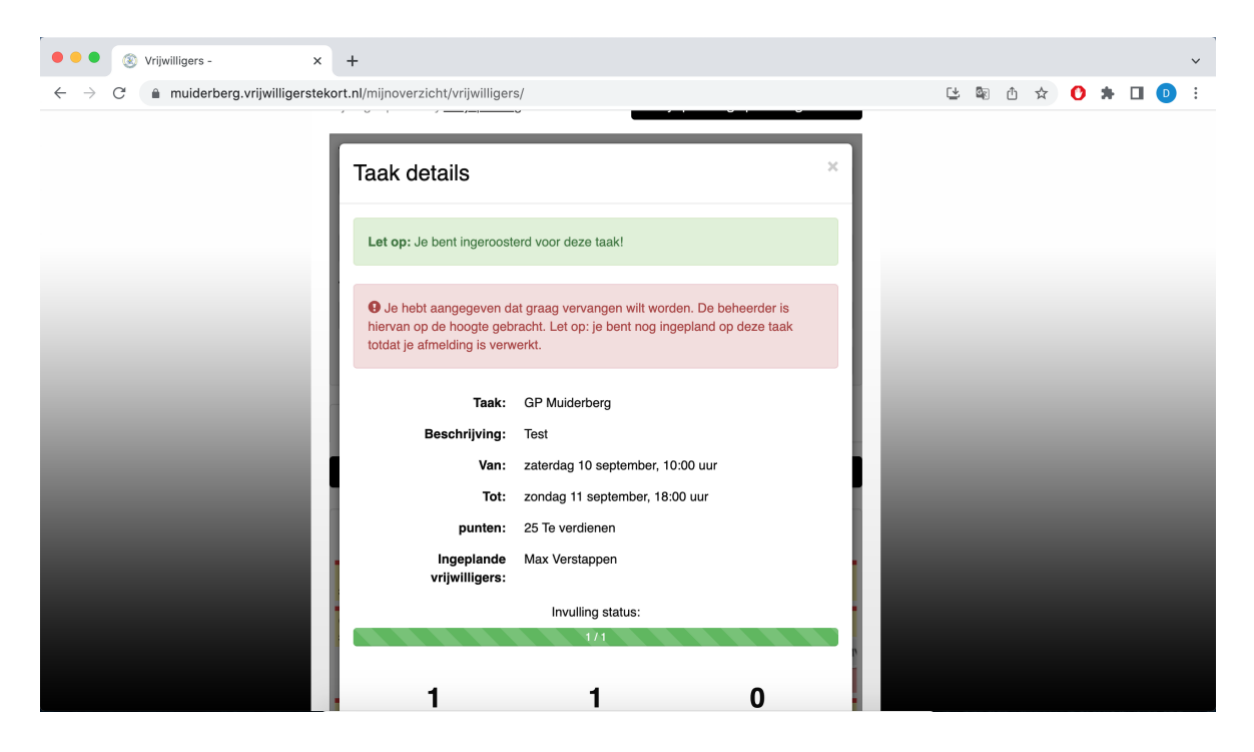

## Bedankt voor je aanmelding, en tot snel!

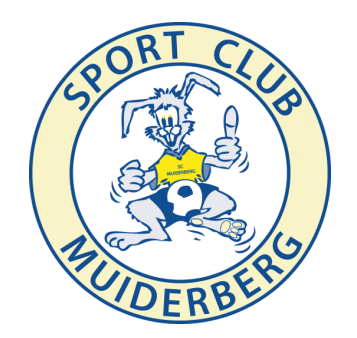